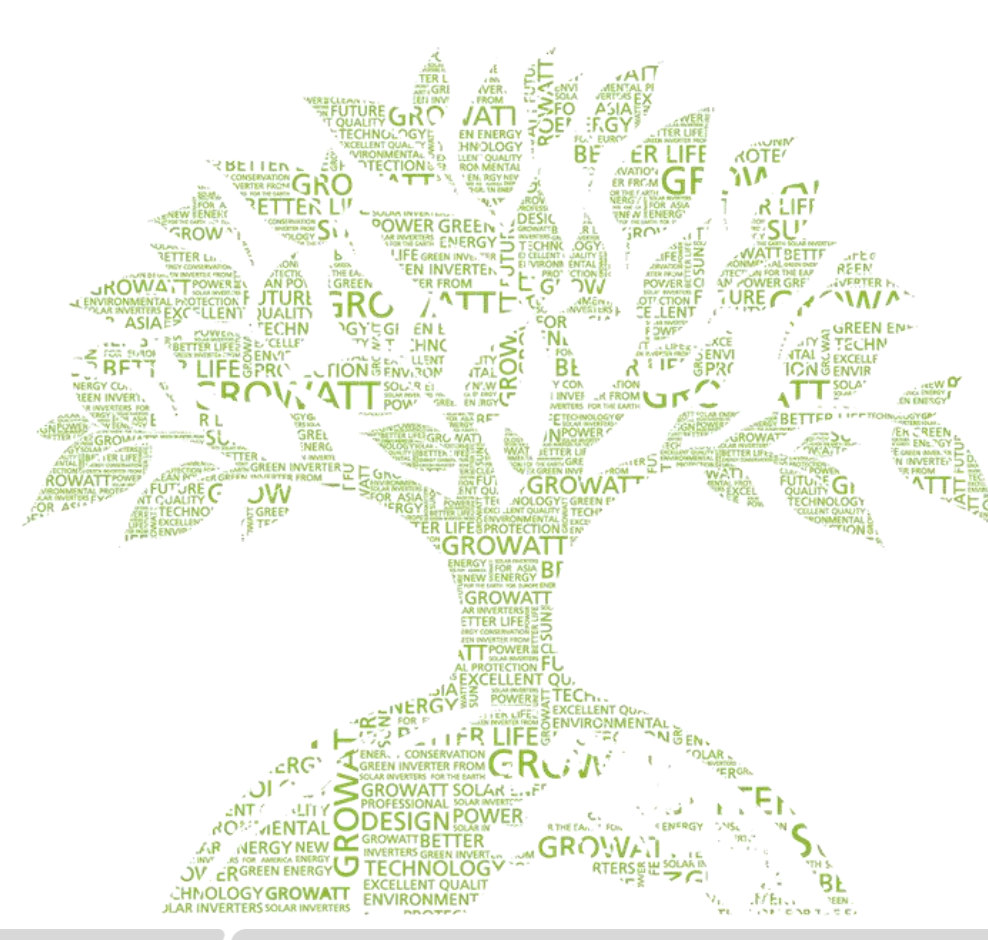

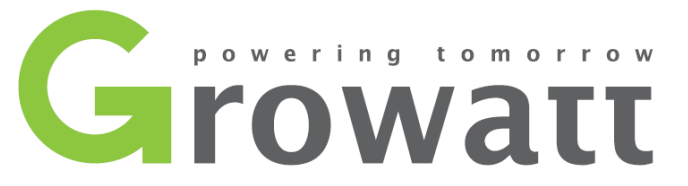

# Datalogger Wifi-X / Wifi-S Installationsanleitung

Growatt After Sales Center 2020-04-16

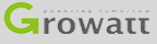

# Übersicht über Überwachungsgeräte

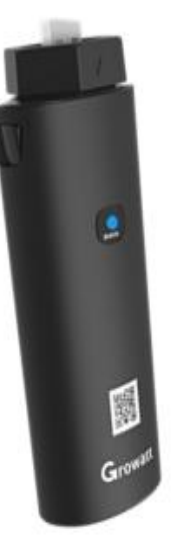

#### ShineWifi-X

 USB-Anschluss ShineWifi-X unterstützt alle
 Wechselrichter der Serie -X, einschließlich der MAX-Serie.
 Tricolor Anzeigelampe (RGB).
 Reset-Taste darunter.
 QR-Code.

4. Bar Codes auf der Rückseite.

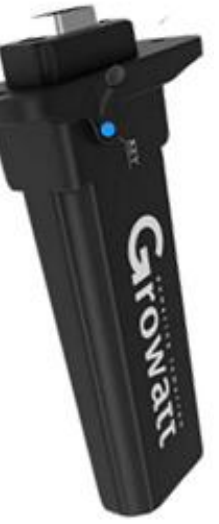

#### ShineWifi-S

 RS232-Anschluss, ShineWifi-S unterstützt Wechselrichter mit RS232-Schnittstelle.
 Tricolor-Anzeigelampe (RGB) in der Gummikappe.
 Reset-Taste in der Gummikappe.
 Bar Codes auf der Rückseite.

#### Hinweis:

- (1) ShineWifi-X kompatibel mit 2, 4-GHz-WLAN und 2, 4-GHz + 5-GHz-Dualband-WLAN in einem.
- ② ShineWifi-S kompatibel mit 2,4 GHz Wi-Fi.
- ③ Der Datenlogger unterstützt keinen Single-Band-5-GHz-Router.

# Anzeigen am Datenlogger

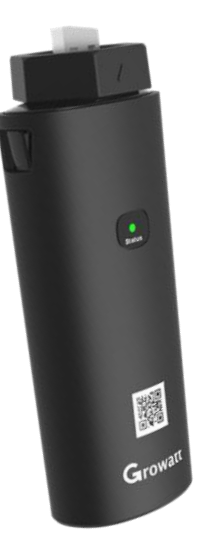

Sowohl ShineWifi-X als auch ShineWifi-S haben die gleichen Indikatorinformationen.

1. Rotlicht blinkt.

Der Ausgangszustand der Konfiguration.

2. Dauerlicht Blau.

Datalogger startet einen Hotspot und wartet auf die Verwendung der AP-Modus-Methode.

3. Blaulicht blinkt.

Der Datenlogger wurde mit Router und Server verbunden.

4. Dauerlicht Grün.

Verbindung fehlgeschlagen, Netzwerk nicht 2,4 GHz.

Falscher WLAN-Name / Passwort oder im AP-Modus.

Wifi-Signal ist zu schwach.

5. Grünlicht blinkt.

Der Datenlogger ist mit dem Router verbunden, aber der Router hat kein Internet.

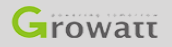

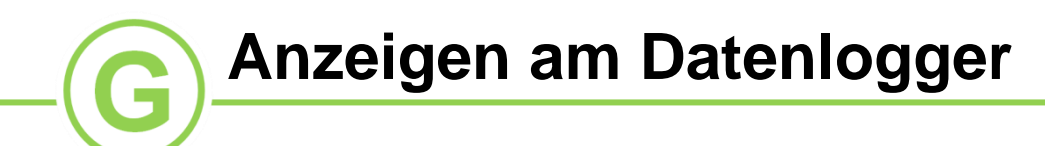

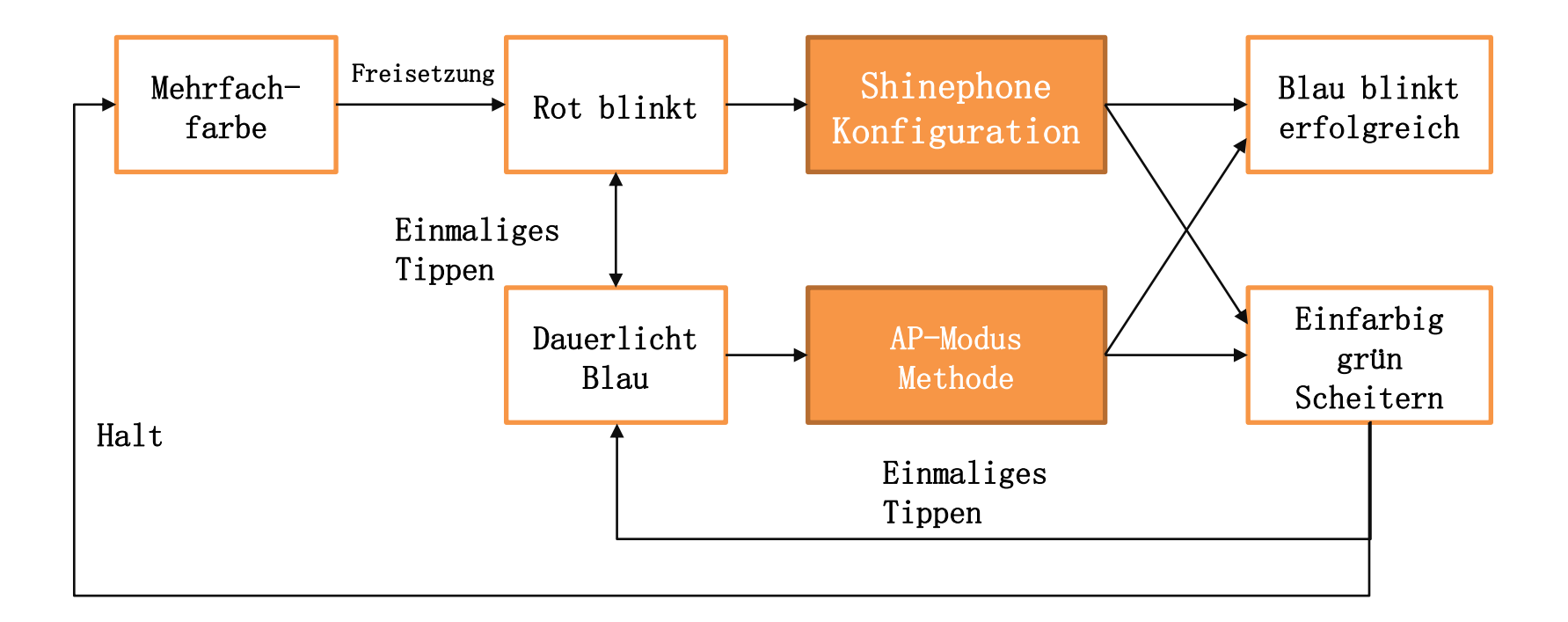

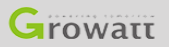

# Shinephone App Registrierung

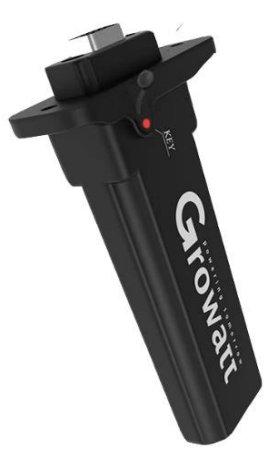

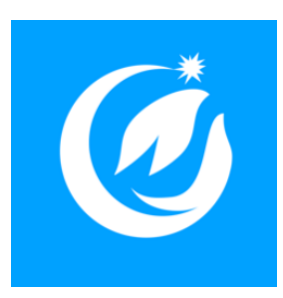

Bevor Sie beginnen, stellen Sie bitte sicher, dass die Datenloggerleuchte rot blinkt. Stellen Sie vor dem Öffnen der Shinephone-App sicher, dass Ihr Mobilgerät mit dem 2,4-GHz-WLAN verbunden ist.

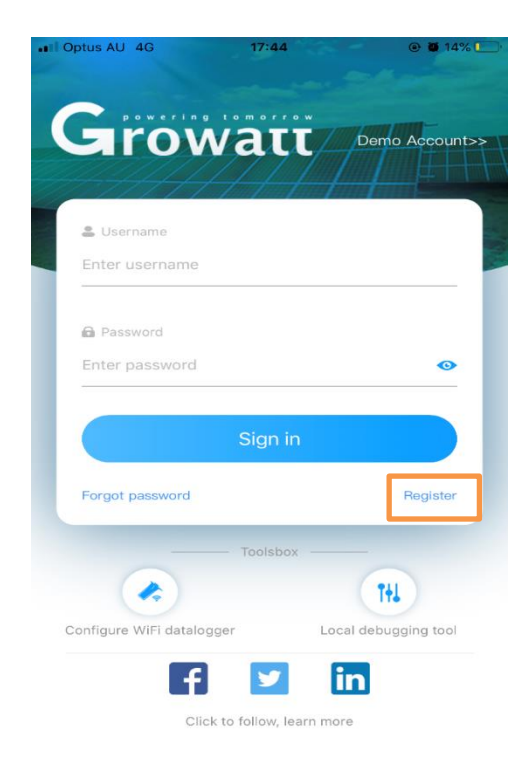

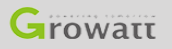

# Shinephone App Registrierung

| •II Optus AU 4G     | 17:44                     | 🕑 🖉 14% 🚺 |                                                                  |
|---------------------|---------------------------|-----------|------------------------------------------------------------------|
| <b>K</b> Back       | Register                  |           |                                                                  |
| Click               | to get the server address |           |                                                                  |
| * 🞯 Country         | Choose country            |           | Das Land, in dem der Wechselrichter installiert ist.             |
| * 💄 Username        | Enter username            |           | Bitte verwenden Sie Ihre eigene E-Mail-Adresse als Benutzername. |
| * 🔒 Password        | Enter password            |           | Legen Sie das Passwort fest (mindestens 6 Ziffern).              |
| * 🔒 Repeat password | Repeat password           |           | Passwort nochmal eingeben.                                       |
| 📞 Phone             | Enter phone numbe         |           | Ihre Telefonnummer.                                              |
| * 🔛 Email           | Enter email               |           | Geben Sie Ihre eigene E-Mail-Adresse ein.                        |
| 💷 Installer code    | input installer code      |           | Geben Sie den Installationscode <u>CDFM6</u> ein.                |
| Agree               | the user agreement        |           |                                                                  |
|                     | Register                  |           |                                                                  |
|                     |                           |           |                                                                  |

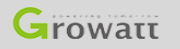

G

# Shinephone App Registrierung

| * | Plant name           | Enter the Plant name         |  |
|---|----------------------|------------------------------|--|
| * | Installation<br>date | Soloot the installation date |  |

| Plant address                  |                   |                       |
|--------------------------------|-------------------|-----------------------|
| Get from the map               | Automatic         | Manual                |
| * Australia                    | ✓ City            | ~                     |
| Please enter the full a        | address           |                       |
| Longitude                      | ~ Latitude        | • ·                   |
| * Time zone <u>+</u>           | 11                | ~                     |
| * PV<br>capacity(W)            | V capacity        |                       |
| <ul> <li>Plant type</li> </ul> |                   |                       |
| Residential plant C            | ommercial Plant   | Ground-mounted plants |
| (Conversion standard           | d based on 1kWh p | oower generation)     |
| Fund Revenue                   |                   | DOLLAR                |
| PV Plant + picture             | Choose the pi     | cture to upload       |
|                                |                   |                       |
|                                | Add Plant         |                       |

Bitte geben Sie "meine Anlage" ein.

▶ Geben Sie das genaue Installationsdatum ein.

 Öffnen Sie die Berechtigung, um die Adresse auf dem Telefon abzurufen, und wählen Sie automatisch hinzufügen. Die folgenden Informationen zur Adresse werden automatisch ausgefüllt.

Wählen Sie die Zeitzone des Landes aus, in dem der
 Wechselrichter installiert ist.

▶ Füllen Sie die Nennleistung des Wechselrichters ein.

✤ Richtige Wahl des Anlagentyps.

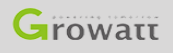

# Shinephone App Konfiguration

| Enter the d        | atalogger serial number and check code  |
|--------------------|-----------------------------------------|
|                    | SN 0123456789 CC 12345<br>SN Check code |
| SN(SN):            | Please enter datalogger SN              |
| Check<br>code(CC): | Enter datalogger checkcode              |
|                    |                                         |
|                    |                                         |

Add 3-party device >>

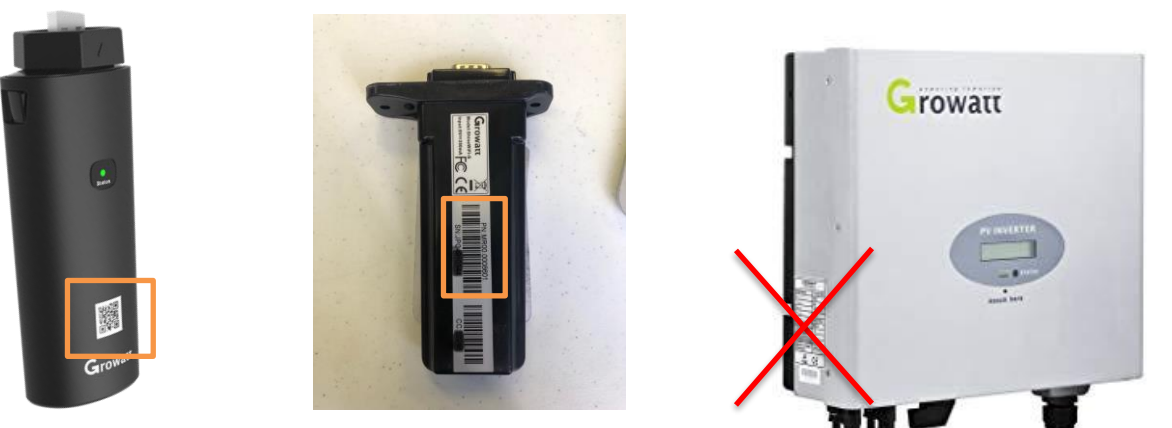

- 1. Scannen Sie für ShineWifi-X den QR, um SN und CC zu erhalten.
- 2. Scannen Sie für ShineWifi-S den Barcode auf der Rückseite, um SN und CC zu erhalten.

#### Hinweis:

Schirmen Sie das Sonnenlicht ab, um Code zu scannen.
 Die Seriennummer des Wechselrichters unterscheidet sich vom Datenlogger.
 Fügen Sie bitte die Seriennummer des Datenloggers hinzu.

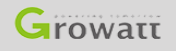

JI Opti

# Shinephone App Konfiguration (Methode 1)

🖬 Optus AU 4G 17:48 💽 🏽 14% 💽

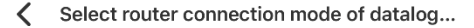

Please determine the frequency band of the router. Please select mode 1 for 2.4G band. Select mode 2 for 2.4G band. The datalogger does not support single-band 5G router. (You can enter the router's built-in page to view the current band of the router)

 $\rightarrow$ 

Method1: 2.4GHz

#### Wählen Sie das 2,4-GHz-Band.

Method2: 2.4GHz+5GHz

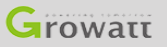

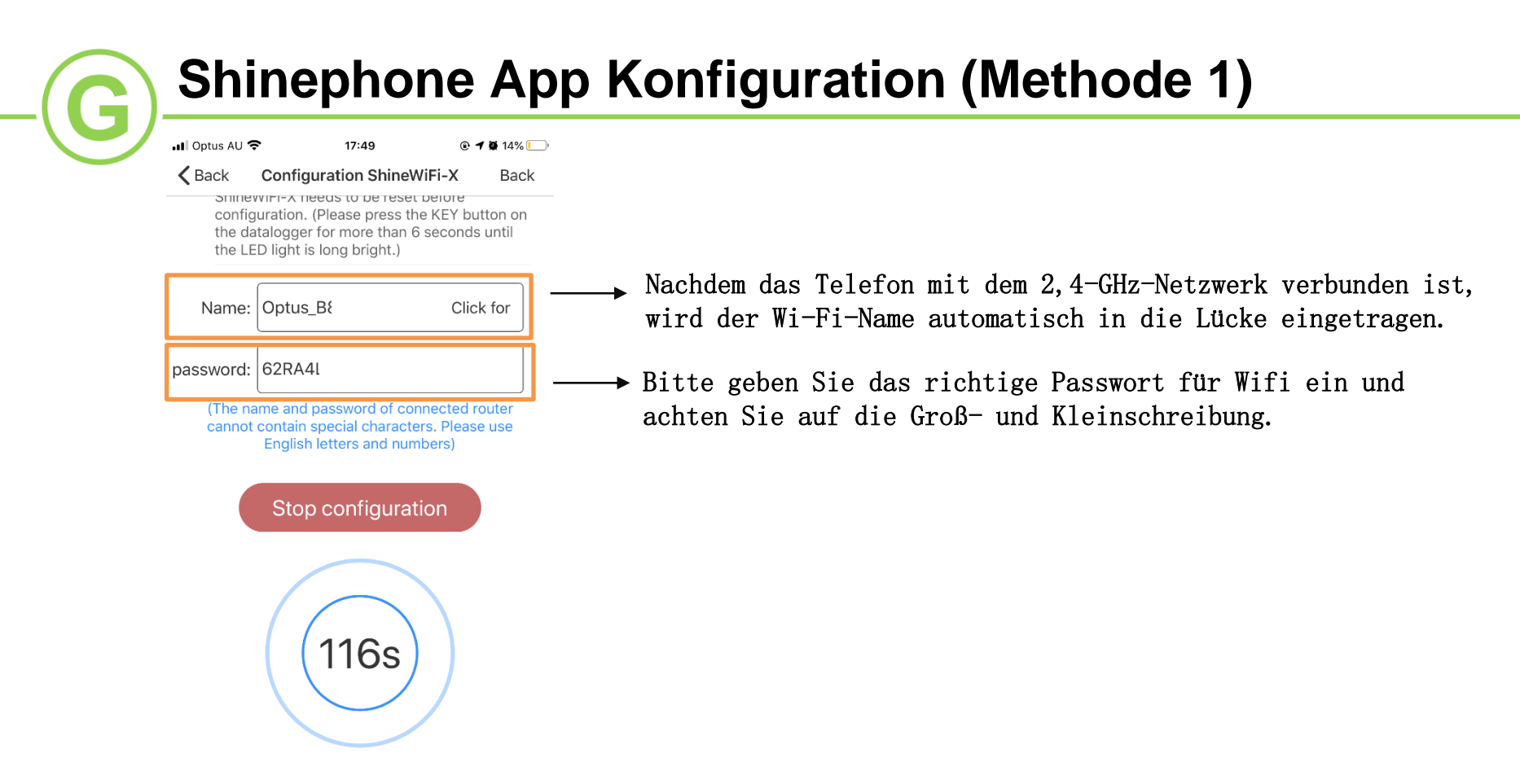

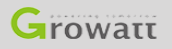

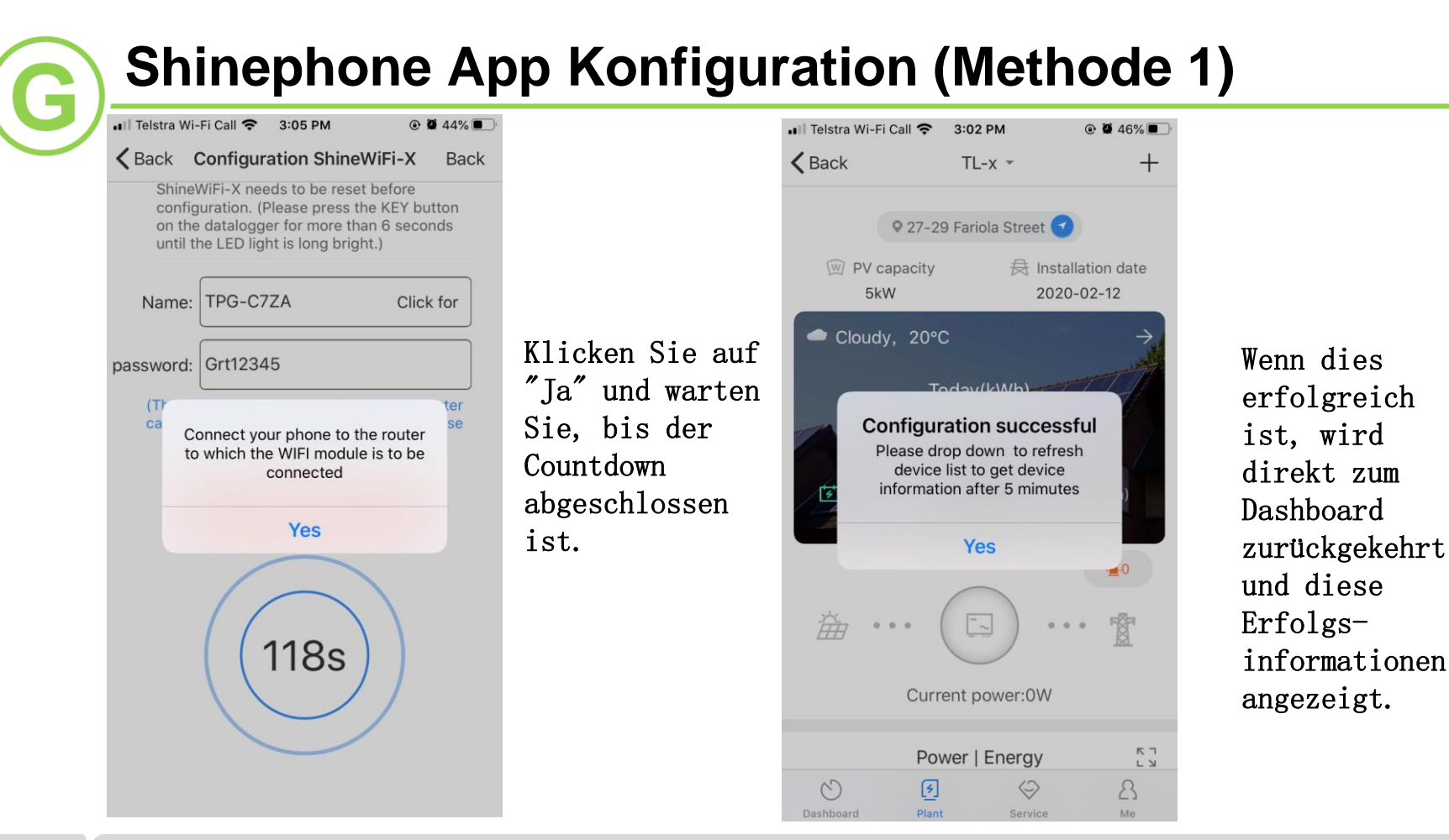

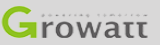

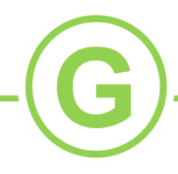

I Optus AU 4G 17:48

Select router connection mode of datalog...

Please determine the frequency band of the router. Please select mode 1 for 2.4G band. Select mode 2 for 2.4G+5G dual-band. The datalogger does not support single-band 5G router. (You can enter the router's built-in page to view the current band of the router)

Method1: 2.4GHz

Method2: 2.4GHz+5GHz

Wählen Sie das Dualband mit 2,4 GHz + 5 GHz. Der Datenlogger unterstützt keinen Singleband-5G-Router. (Sie können die integrierte Seite des Routers aufrufen, um das aktuelle Band des Routers anzuzeigen.)

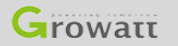

 Drücken Sie kurz die Datenlogger-Taste, um in den Hotspot-Modus zu gelangen (blaue LED leuchtet immer).
 Nur im konstanten blauen Zustand macht der Datenlogger den Hot Spot.

Hinweis: Wenn es zu anderen Farben wechselt, verschwindet der Hot Spot.

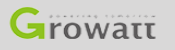

GROWATT NEW ENERGY TECHNOLOGY CO., LTD – Powering Tomorrow

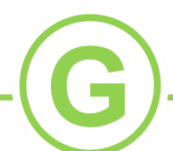

|    | Wi-Fi                           |   |              | $\bigcirc$ |
|----|---------------------------------|---|--------------|------------|
| ~  | TPG-C7ZA                        | • | Ŷ            | ()         |
| СН | DOSE A NETWORK                  |   |              |            |
|    | DIRECT-SRCHRIS-<br>SURFACE6msVF | • | ( <b>f</b>   | ()         |
|    | DIRECT-zV-MPC2004ex_f540        | • | <b>?</b>     | ()         |
|    | HP-Print-A7-Officejet Pro 8600  | 8 | ¢            | ()         |
|    | PNLEXPRESS                      | ۵ | <del>?</del> | (i)        |
|    | TP-Link_A5DA                    | • | Ŷ            | ()         |
|    | X5                              | 8 | ົ            | ()         |
|    | XGD0914590                      |   | Ŷ            | ()         |
|    | Other                           |   |              |            |

1. Öffnen Sie das Telefon und rufen Sie die Benutzeroberfläche für die WLAN-Einstellungen auf.

2. Finden und verbinden Sie den Hotspot mit demselben Namen wie die Seriennummer des Datenloggers.

#### Hinweis:

(1)Bei der Verbindung zu diesem Hotspot wird möglicherweise "Unsicheres Netzwerk" angezeigt, "ob weiterhin eine Verbindung zu diesem Netzwerk hergestellt werden soll". Stellen Sie weiterhin sicher, dass Ihr Telefon mit dem Datenlogger-Hotspot-Signal verbunden ist.

② Aufgrund der unterschiedlichen Sicherheitseinstellungen jedes Telefons wird möglicherweise die Verbindung zum Hotspot unterbrochen und das ursprüngliche WLAN wird automatisch wieder hergestellt. Bitte stellen Sie die Verbindung zum Hotspot wieder her.

| 3:11            |             |             | 🌫 🔳          |
|-----------------|-------------|-------------|--------------|
| АА              | 192.168.    | .10.100     | S            |
|                 |             |             |              |
|                 |             |             |              |
| Welco           | me to us    | se WiFi o   | datalog      |
| of WiFi datalog | g can be ac | hieved by u | ising APP or |
|                 | Username    | admin       |              |
|                 | Password    | 12345678    |              |
|                 |             | Login       |              |
|                 |             |             |              |
|                 |             |             |              |

1. Bitte öffnen Sie einen Browser und geben Sie die IP-Adresse ein: 192.168.10.100

2. Sehen Sie sich die im Bild links gezeigte Oberfläche an.

- 3. Der Benutzername lautet "admin".
- 4. Das Passwort lautet "12345678".

5. Klicken Sie auf "Login".

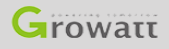

| 3:15 |                |       |
|------|----------------|-------|
| AA   | 192.168.10.100 | Ċ     |
|      | Setting c      | enter |

| Wireless Router Setting | Wireless Router SettingAuto Manual |                 |  |
|-------------------------|------------------------------------|-----------------|--|
| Wireless Router Setting | WiFi mode                          | O Auto O Manual |  |
| Advanced Setting        | WiFi list                          | TPG-C7ZA Search |  |
| Advanced Setting        | WiFi name input                    | TPG-C7ZA        |  |
| System Management       | WiFi password                      | Grt12345        |  |
|                         | Appl                               | y Cancel        |  |
| System Restart          |                                    |                 |  |

#### 1. Bitte wählen Sie "Auto" -Modus.

1.1 Bitte wählen Sie "Auto". Klicken Sie auf "Search". Wenn die Suche abgeschlossen ist, wählen Sie den WLAN-Namen Ihres Hauses aus und geben Sie das Kennwort ein. 1.2 Bitte überprüfen Sie, ob Sie das richtige Passwort eingegeben haben, da diese Teile kapitalsensitiv sind.

1.3 Klicken Sie auf "Apply", wenn Sie sicher sind, dass Name und Passwort richtig sind.

2. Bitte wählen Sie "Manual" Modus.

2.1 Geben Sie manuell den Namen und das Passwort für 2,4 GHz + 5 GHz Dualband oder 2,4 GHz WLAN in "Wifi" ein. 2.2 Bitte überprüfen Sie, ob Sie den richtigen Wifi-Namen und das richtige Passwort eingegeben haben, da diese Teile kapitalsensitiv sind. 2.3 Klicken Sie auf "Apply", wenn Sie sicher

sind, dass Name und Passwort richtig sind.

Logout

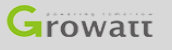

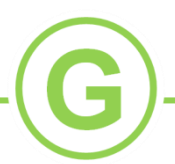

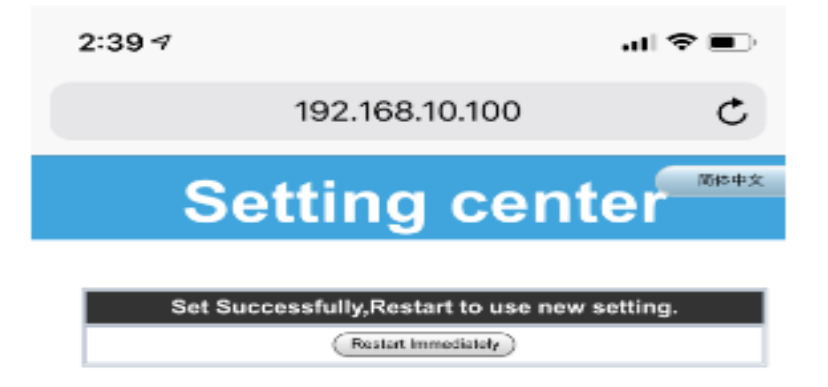

1. Wenn die Website auf die linke Seite wechselt, klicken Sie auf "Restart Immediately".

2. Überprüfen Sie den Indikator. Blau blinkt bedeutet, dass er angeschlossen ist. Durchgehend grünes Licht bedeutet, dass keine Verbindung besteht.

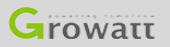

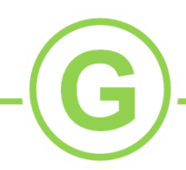

### Die Shinephone App konfiguriert den Datenlogger neu

| +il Telstra 4G     | 11:41 AM                  | @ <b>0</b> 72% <b>E</b> |
|--------------------|---------------------------|-------------------------|
| K Back             | Add datalogger            |                         |
| Enter the dat      | alogger serial number and | d check code            |
| SN(SN):            | XGD09284B2                | ElScan                  |
| Check<br>code(CC): | 59846                     | _                       |
|                    | Existing datalogger SN    |                         |
|                    | Yes                       |                         |
|                    |                           |                         |
|                    | Add 3-party device >>     |                         |

1. Wenn beim Hinzufügen eines Datenloggers 'Existing datalogger SN' angezeigt wird.

2. Bitte konfigurieren Sie den Datenlogger auf den Seiten 19 und 20 neu.

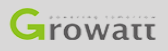

## Die Shinephone App konfiguriert den Datenlogger neu

Wählen Sie die Zielanlage aus

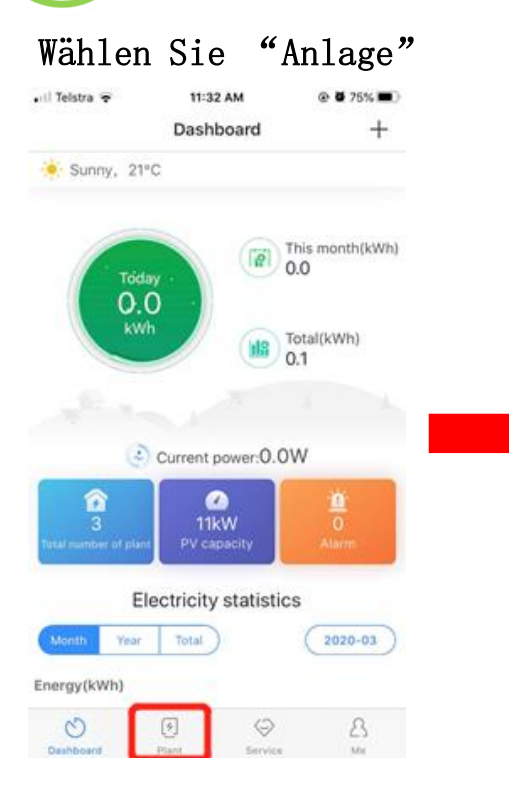

|                                                                                                    | te - Device nui   | mber \$ PV capacity |
|----------------------------------------------------------------------------------------------------|-------------------|---------------------|
| 88                                                                                                    | Q                 |                     |
| The set                                                                                                    | Grtsyd            | >                   |
| 12 10 10                                                                                                    | -2.Current powe   | w0tw                |
|                                                                                                    | Installation date | 2020-02-05          |
| Z// 200000                                                                                                    | PV capacity       | 3000w               |
| Silverwate                                                                                                    | Today             | 0.0kWh              |
| The set                                                                                                    | TI-X upgrading    |                     |
| and the second                                                                                                  | -4.Current powe   | w0.w                |
|                                                                                                    | Installation date | 2020-02-11          |
| TA A MILLION                                                                                                    | Di eneralita      | 3555                |
| Silverwate                                                                                                    | Today             | 0.0kWh              |
| The settle                                                                                                    | TL-x              |                     |
| and the second                                                                                                  | -4.Current pow    | mOw                 |
|                                                                                                    | Installation date | 2020-02-12          |
| 777 January                                                                                                    | PV capacity       | 5000w               |
| the second second second second second second second second second second second second second second second se |                   |                     |

Wählen Sie das Symbol + in der oberen rechten Ecke

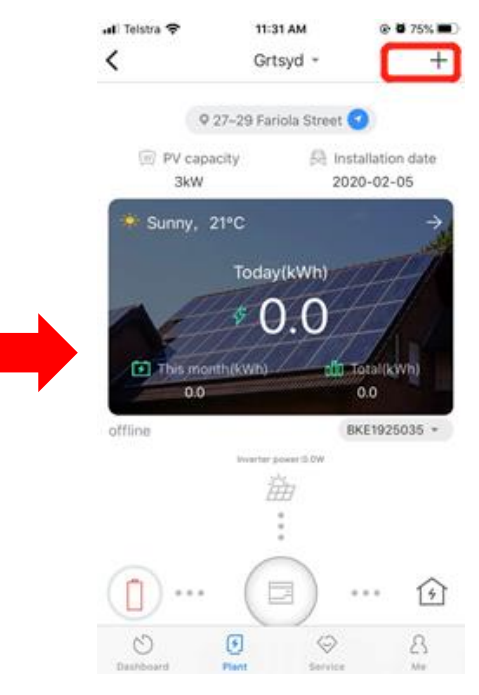

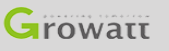

## Die Shinephone App konfiguriert den Datenlogger neu

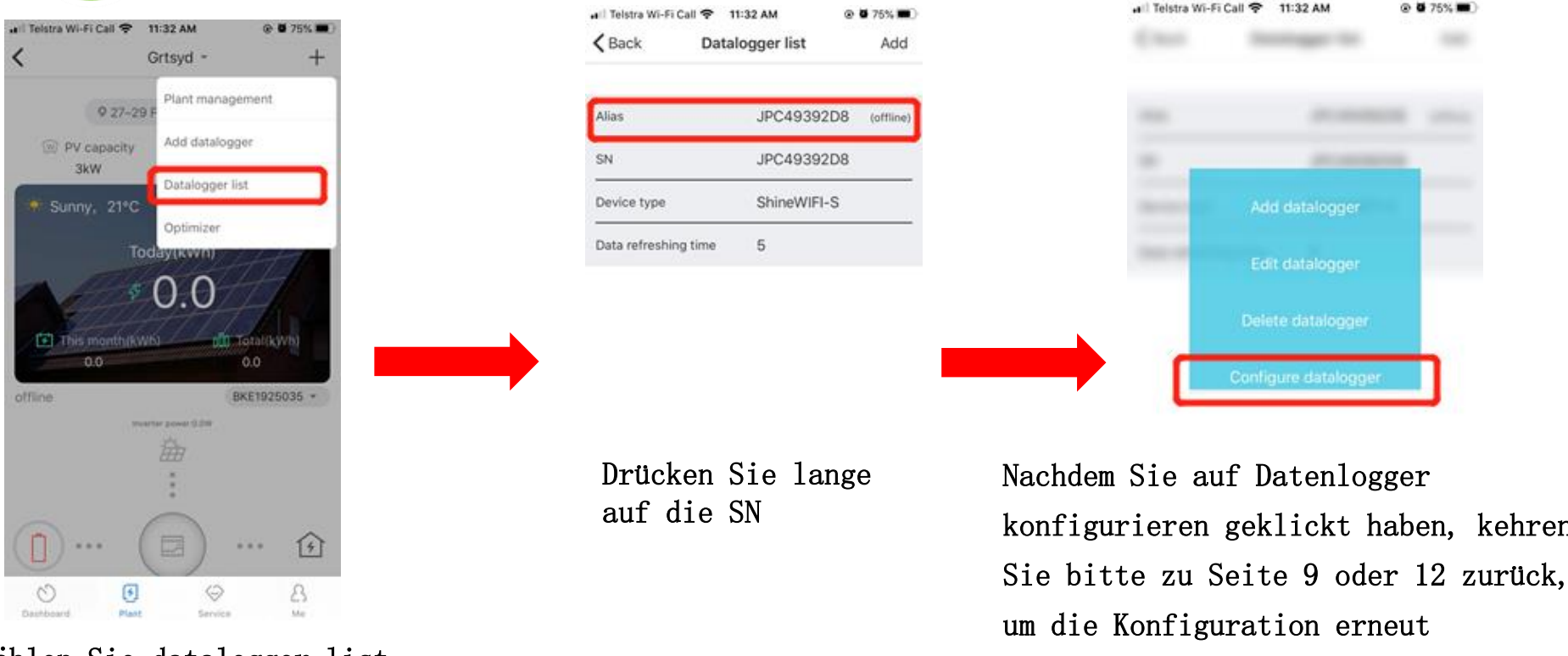

#### Wählen Sie datalogger list

Growatt

GROWATT NEW ENERGY TECHNOLOGY CO., LTD – Powering Tomorrow

durchzuführen.

| Benutzername vorhanden     | Um das Vorhandensein eines Benutzernamens zu vermeiden, verwenden<br>Sie bitte den E-Mail-Namen für die Registrierung.                                                                                                    |
|----------------------------|----------------------------------------------------------------------------------------------------|
| Installer Code             | Wenn der Endbenutzer den Installationscode nicht kennt, lassen<br>Sie ihn bitte leer und fahren Sie fort oder wenden Sie sich an<br>Ihre Installationsfirma.                                                                                                    |
| PV-Kapazität               | Bitte überprüfen Sie den Modellnamen des Wechselrichters. Der<br>digitale Teil kann in PV-Kapazität gebracht werden.                                                                                                    |
| Bestehender Datenlogger SN | <ul> <li>①Bitte gehen Sie zu "Plant" auf Shinephone und suchen Sie</li> <li>"Datalogger List".</li> <li>②Klicken und halten Sie den zuvor hinzugefügten Datenlogger.</li> <li>③Klicken Sie auf 'Configure datalogger' und führen Sie die</li> <li>Konfiguration erneut durch.</li> <li>④Wenn dort kein Datenlogger vorhanden ist, wenden Sie sich bitte an Growatt.</li> </ul> |

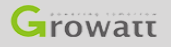

# **G** Häufige Fehler & Lösungen

| Blau blinkt auf dem            | Bitte gehen Sie zu "Plant" auf Shinephone und klicken Sie auf  |
|--------------------------------|----------------------------------------------------------------|
| Datenlogger, keine Daten auf   | "Datenlogger hinzufügen" und scannen Sie den Code auf dem      |
| der Shinephone App             | Datenlogger erneut.                                            |
|                                | Der Datenlogger konnte keine Verbindung zu Wifi herstellen.    |
|                                | ①Wifi ist nicht 2.4 GHz.                                       |
| Der Datenlogger leuchtet grün  | ②Geben Sie im AP-Modus einen falschen WLAN-Namen oder ein      |
|                                | falsches Passwort ein.                                         |
|                                | ③Wifi-Signal ist schwach.                                      |
|                                | ①Überprüfen Sie dies auf der integrierten IP-Seite des         |
| Wifi ist pickt 2 / CHz         | Routers und deaktivieren Sie 5 GHz.                            |
| WIII ISt HICHt 2,4 GHZ         | ②Wenden Sie sich an den Internetanbieter, um das WLAN auf 2,4  |
|                                | GHz zu ändern.                                                 |
| Nach der Konfiguration in      |                                                                |
| Shinephone blinkt die          | Bitte setzen Sie den Datenlogger auf rot zurück und führen Sie |
| Datenlogger-Anzeige nicht blau | die Konfiguration erneut durch.                                |
| oder durchgehend grün          |                                                                |

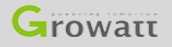

# **G** Häufige Fehler & Lösungen

| Wifi-Signal zu schwach                    | Bitte überprüfen Sie den Abstand zwischen Router und<br>Wechselrichter.                                                                                                    |
|-------------------------------------------|----------------------------------------------------------------------------------------------------|
| Wie setzen Sie den Datenlogger<br>zurück  | ①Halten Sie die Taste gedrückt, bis mehrere Farben angezeigt<br>werden, und lassen Sie sie dann los.<br>②Danach sollte das Licht in einer Minute rot blinken.                                                                      |
| Der Datenlogger kann nicht rot<br>blinken | <ul> <li>①Wenn es nach dem Zurücksetzen zu blau statt rot wechselt,<br/>tippen Sie erneut auf die Schaltfläche.</li> <li>②Wenn Sie immer noch nicht rot blinken können, wenden Sie<br/>sich zur Überprüfung an Growatt.</li> </ul> |
| Die Anmeldeseite für den AP-              | ①Überprüfen Sie, ob der Hotspot des Dongles mit Ihrem Telefon                                                                                                    |
| Modus kann nicht geöffnet                 | verbunden ist.                                                                                                    |
| werden                                    | ②Lade die Seite neu.                                                                                                    |
|                                           | ①Überprüfen Sie, ob der Hotspot des Datenloggers mit Ihrem                                                                                                    |
| Das Einstellungszentrum für               | Telefon verbunden ist.                                                                                                    |
| den AP-Modus kann nicht                   | ②Lade die Seite neu.                                                                                                    |
| geöffnet sein                             | ③Setzen Sie den Datenlogger zurück und wiederholen Sie den                                                                                                    |
|                                           | Vorgang von Anfang an.                                                                                                    |